## How To Use Spell Check with Outlook 365 Web Client on a Mac using Firefox

1. Make sure Spell Check is enabled in Firefox. Open Firefox and click Firefox > Preferences

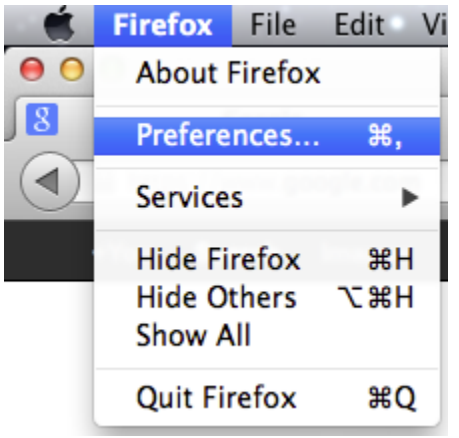

2. Click the Advanced button and Select Check my spelling as I type and Close the window

| 000            | Advanced                                                                   |
|----------------|----------------------------------------------------------------------------|
| [D]<br>General | Tabs Content Applications Privacy Security Sync Advanced                   |
|                | General Network Update Encryption                                          |
| Acc            | cessibility                                                                |
|                | Always use the cursor keys to navigate within pages                        |
|                | Search for text when I start typing                                        |
|                | Warn me when websites try to redirect or reload the page                   |
| Bro            | wsing                                                                      |
|                | Use autoscrolling                                                          |
|                | Use smooth scrolling                                                       |
|                | Use hardware acceleration when available                                   |
|                | Check my spelling as I type                                                |
| Sys            | tem Defaults                                                               |
|                | Always check to see if Firefox is the default browser on startup Check Now |
|                | Submit crash reports                                                       |
|                | Submit performance data                                                    |
|                |                                                                            |
|                |                                                                            |
| ?              |                                                                            |

3. When typing a message right click or control+click the misspelled word for suggestions

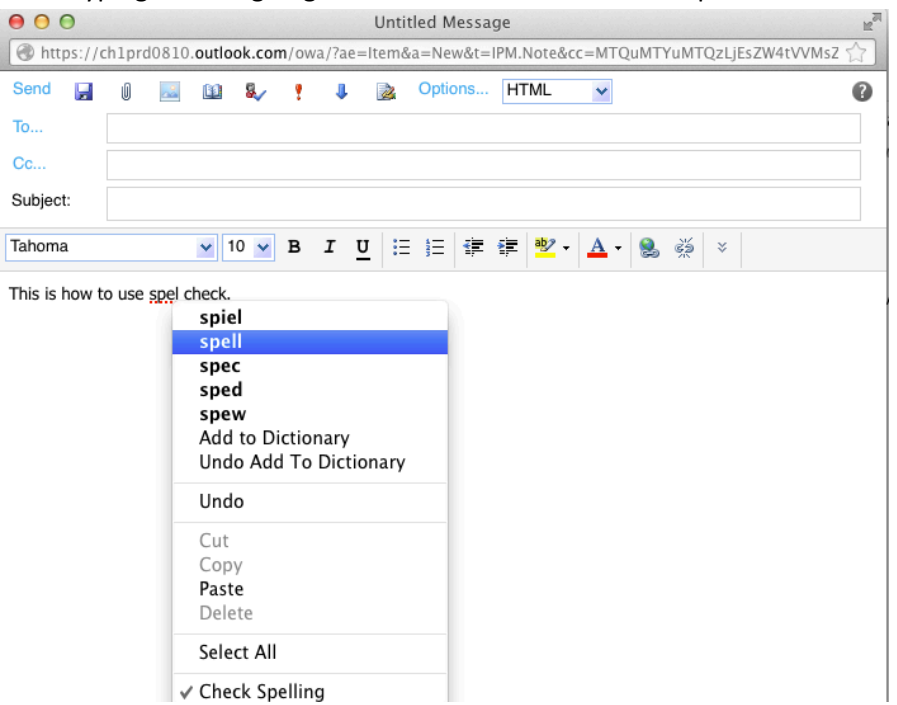